Guide d'installation de Portaneo Mobile

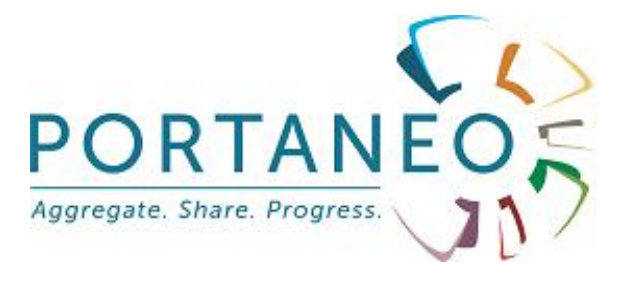

# GUIDE D'INSTALLATION

# Portaneo Mobile (v3.2)

V1.2.1 – Octobre 2009

## Table des matières

| 1- ] | Installation du plugin                  | 3 |
|------|-----------------------------------------|---|
| 1    | 1.1- Gestion des groupes d'utilisateurs | 3 |
| 2- ( | Configuration du plugin                 | 3 |
| 2    | 2.1- Validation des modules             | 3 |

### 1- Installation du plugin

#### 1.1- Copie des fichiers

Copier le répertoire /mobile du plugin dans le répertoire /includes/plugins de Portaneo

#### 1.2- Activation du plugin

Dans l'interface d'administration de Portaneo, cliquez sur l'onglet « configuration », puis sur le lien « gestion des plugins ».

Dans l'interface qui s'affiche, cochez « Mobile portal » et cliquez sur « Enregistrer les modifications »

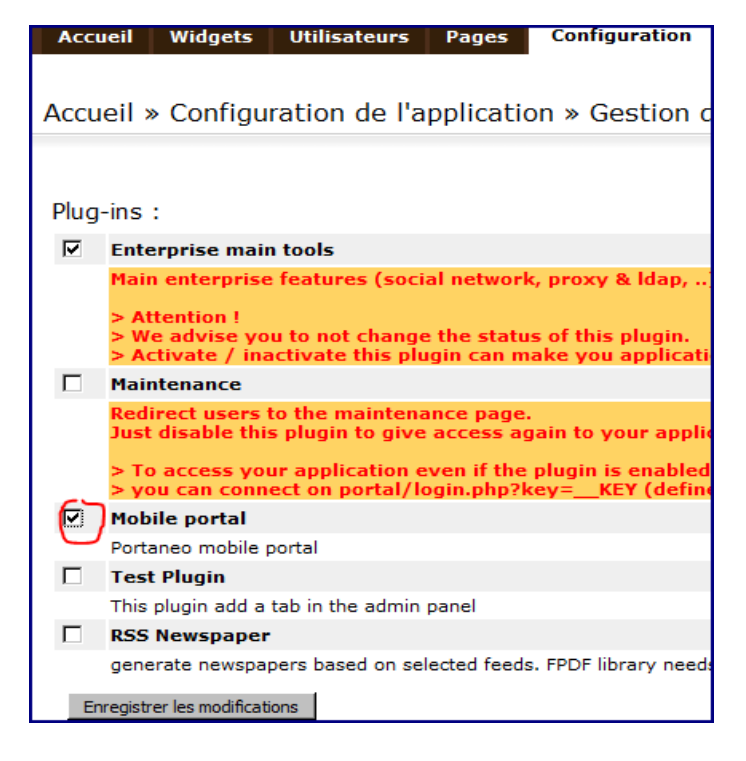

Portaneo Mobile est maintenant activé et utilisable.

#### 1.3- Accéder à Portaneo Mobile

Pour accéder à l'interface Portaneo Mobile, connectez-vous à votre portail Portaneo avec le navigateur internet de votre appareil mobile.

Pour utiliser Portaneo Mobile sur un ordinateur, ouvrez l'URL http://<votre site internet>/portal/login.php?mob=1 (par exemple : <u>http://www.portaneo.com/portal/login.php?</u> <u>mob=1</u>).

Vous devez afficher l'interface suivante :

|                       | 5 |
|-----------------------|---|
| Mot de passe          |   |
| Mot de passe oublié ? |   |

# 2- Configuration du plugin2.1- Gestion de la charte graphique

Vous pouvez modifier la charte graphique de l'application en créant un nouveau fichier CSS : /includes/plugins/mobile/styles/mobile\_css1.css

Dans ce nouveau fichier, vous pouvez modifier les propriétés de style définies dans le fichier mobile\_css.css.

#### 2.2- Gestion des widgets

La plupart des appareils mobiles ne savent pas gérer le javascript. Il est donc important, si vous souhaitez passer vos widgets sur Portaneo mobile, de les penser dès la conception pour limiter l'utilisation du javascript.

#### 2.2.1 Gérer la hauteur d'un widget

La hauteur d'un widget est défini dans ses propriétés. Si celle-ci est trop petite dans la version mobile de Portaneo (la fonction de retaillement automatique étant en javascript, donc non activée sur le mobile), vous pouvez la modifier dans l'interface d'administration de Portaneo (version PC).

|              | Dia Mata da Dastrar   | DUDEDDIN               | Course d'adappers |                         |  |                |           |        |
|--------------|-----------------------|------------------------|-------------------|-------------------------|--|----------------|-----------|--------|
| <b>M</b> 1   | Bloc Note de Bertrand | DUPERRIN D             | Carnet d adresses |                         |  | Jocumer        | itation c | ommuna |
|              | <u>Bloc-notes</u>     |                        | Carnet Intranet   |                         |  | ocumer         | its Goog  | le     |
| RENT         | Blog des Managers 2.  | <u>.0</u>              | Christian Fauré   |                         |  | mails          |           |        |
|              |                       |                        |                   |                         |  |                |           |        |
|              |                       |                        |                   |                         |  |                |           |        |
|              |                       |                        |                   |                         |  |                |           |        |
| _            |                       |                        |                   |                         |  | ( <sub> </sub> |           |        |
| P.           | ?aramêtres généraux   |                        |                   |                         |  |                |           |        |
| т            | itre :                | Calculatrice           |                   |                         |  |                |           |        |
| т            | D :                   | 111                    |                   |                         |  |                | 1         | 2      |
| d            | lesc :                | Calculatrice tradition | nelle             |                         |  |                |           |        |
|              |                       | Calculatrice tradition |                   |                         |  |                | 4         | 5      |
|              |                       |                        |                   | $\overline{\mathbf{v}}$ |  |                |           |        |
| U            | JRL :                 | /modules/pcalc.htm     | ml?               | 1                       |  |                | - 1       | 8      |
|              | aramêtres             |                        |                   | 1                       |  |                |           | 0      |
| ģ            | jénéraux :            |                        |                   |                         |  |                | •         | •      |
| s            | Site internet ou      | portaneo com           |                   | 1                       |  |                |           | advan  |
| ir           | ntranet :             | portaneo.com           |                   |                         |  |                |           | auvan  |
| Т            | ype:                  | Portaneo 💌             |                   |                         |  |                |           |        |
| s            | tatus :               | Actif                  |                   |                         |  |                |           |        |
| Ι.           | (                     |                        |                   |                         |  |                |           |        |
| н            | lauteur :             | 200 <u>Voir</u>        |                   |                         |  |                |           |        |
| L            | argeur mini : 💦 🔪     | 336 <u>Voi</u> r       |                   |                         |  |                |           |        |
| n            | ubrique :             | 1.widgets pratiqu      | es [MODIFIER]     |                         |  |                |           |        |
| A            | ficher dans la        |                        |                   |                         |  |                |           |        |
| <sup>b</sup> | ibliothèque :         |                        |                   |                         |  |                |           |        |
|              |                       |                        |                   |                         |  |                |           |        |
| tz           | 305                   |                        |                   |                         |  |                |           |        |

#### 2.2.2 Gérer la liste des widgets disponibles

Par défaut, seuls les widgets standards (bloc-note, carnet d'adresse, ...) sont disponibles sur la version mobile. Si vous souhaitez rajouter des widgets à cette liste, il vous faut ajouter des données dans la table MySQL « mobile isavailable ».

En effet, il vous suffit de rajouter l'ID du widget (a partir de la table « dir\_item ») dans la table « mobile\_isavailable » pour que le widget soit disponible dans Portaneo mobile.